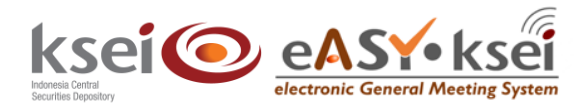

# **Register and Login sebagai Pemegang Saham**

Panduan Pengguna Electronic General Meeting System (eASY.KSEI)

#### **Referensi Dokumen**

| Versi               | 2.0           |
|---------------------|---------------|
| Tanggal Diterbitkan | 04 Maret 2022 |

## 1 Pendahuluan

Panduan Pengguna ini akan memberikan petunjuk kepada Anda sebagai pemegang Saham (*shareholder*) bagaimana cara melakukan registrasi dan *login* melalui fasilitas Acuan Kepemilikan Sekuritas KSEI (AKSes KSEI) untuk dapat berpartisipasi dalam pelaksanaan RUPS Emiten dengan menyampaikan deklarasi kehadiran, kuasa (*proxy*) apabila berhalangan hadir, dan suara (*votes*) untuk setiap agenda dalam RUPS.

Untuk melakukan registrasi akun AKSes, pastikan bahwa Anda telah memiliki nomor Single Investor Identification (nomor SID). Saat ini, partisipasi pemegang Saham dalam pelaksanaan RUPS dalam aplikasi eASY.KSEI hanya dibatasi untuk individu lokal (WNI) saja.

# 2 Petunjuk Registrasi Akun Pemegang Saham

- 1. Buka alamat situs web AKSes <u>https://akses.ksei.co.id/</u> melalui peramban (*browser*) komputer Anda.
- 2. Setelah layar situs web AKSes terbuka, klik tombol yang terletak pada bagian kanan atas layar.

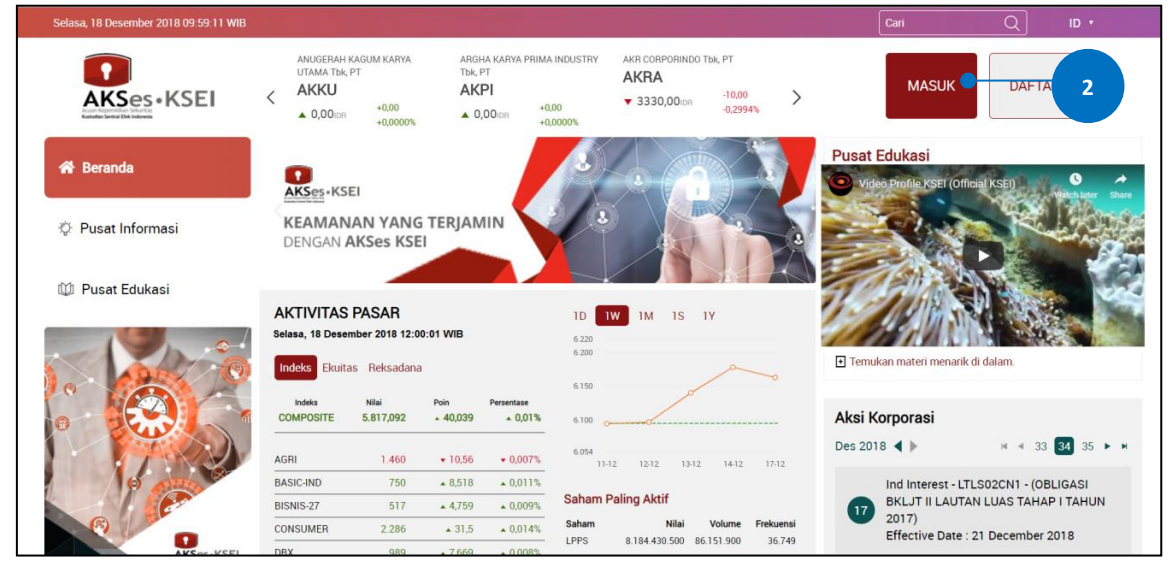

3. Pilih tipe registrasi: Individu Lokal seperti gambar berikut.

6.

kembali ke halaman sebelumnya.

|   | PILIH          | I TIPE REGISTRASI A     | NDA                |  |
|---|----------------|-------------------------|--------------------|--|
| 3 | INDIVIDU LOKAL | INVESTOR INDIVIDU ASING | INVESTOR INSTITUSI |  |
|   | •              | KEMBALI                 | •                  |  |

- 4. Apabila layar Pendaftaran telah terbuka, lengkapi kolom yang ada dengan data diri Anda:
  - a. Nama Lengkap: Masukkan nama lengkap Anda sesuai yang tertera pada KTP
  - b. NIK: Masukkan Nomor Induk Kependudukan atau nomor KTP Anda
  - c. Nomor *Mobile*: Masukkan nomor telepon seluler Anda yang aktif. Nomor ini digunakan untuk menerima kode OTP (*one-time password*) dalam rangka verifikasi akun Anda.
  - d. *E-mail*: Masukkan alamat *e-mail* Anda yang aktif. Alamat *e-mail* ini akan digunakan untuk verifikasi akun Anda dan menjadi *username* untuk *login* atau melakukan pengaturan terkait akun Anda. Sebagai Investor individu lokal, alamat *e-mail* yang dimasukkan harus sama dengan alamat *e-mail* yang didaftarkan melalui Perusahaan Efek (*broker*) atau Manajer Investasi Anda.
- 5. Setelah seluruh kolom terisi, klik tombol Selanjutnya untuk melanjutkan proses pembuatan akun.

|                                 | KING OF CONTRACT OF CONTRACT O |
|---------------------------------|----------------------------------------------------------------------------------------------------|
|                                 | Pendaftaran                                                                                                    |
| Г                               | Aldo Salvatore                                                                                                    |
|                                 | 31993002880005                                                                                                    |
|                                 | 085123000000                                                                                                    |
| L                               | any.of.my.test@gmail.com                                                                                                    |
|                                 | Batal Selanjutnya 5                                                                                                    |
|                                 |                                                                                                    |
|                                 |                                                                                                    |
| Pastikan data yang telah Anda i | nput sudah benar, kemudian klik tombol Aktivasi untuk                                                                                                    |
| mengaktifkan akun Anda. Apabi   | la ada data yang ingin diubah, klik tombol Kembali untuk                                                                                                    |

| Penda      | <b>E</b><br>AK | n INDIVIDU LOKAL         |
|------------|----------------|--------------------------|
|            | In             | formasi Anda             |
| Nama       | :              | Aldo Salvatore           |
| NIK        | :              | 31993002880005           |
| No. Mobile |                | 085123000000             |
| Email      |                | any.of.my.test@gmail.com |
| Kemb       | iali           | Aktivasi 6               |

 Tautan (*link*) untuk verifikasi akun akan terkirim ke *e-mail* Anda. Apabila hingga 15 (menit) Anda belum menerima *e-mail*, silakan klik tombol Krim Ulang.

| AKSES • KSEI                                                                                                    |  |
|----------------------------------------------------------------------------------------------------|--|
| Terima kasih sudah melakukan pendaftaran, Aldo Salvatore                                                                                                    |  |
| Pesan verifikasi telah dikirim melalui email. Silakan periksa email<br>Anda dan ikuti petunjuk yang ada. Jika dalam 15 menit Anda belum<br>menerima email, silakan klik tombol Kirim Ulang. |  |
| Kembali Kirim Ulang 7                                                                                                    |  |
|                                                                                                    |  |

8. Buka inbox *e-mail* Anda kemudian klik tautan (*link*) aktivasi yang terdapat dalam *e-mail* dari akses@ksei.co.id.

|   | AKSes User Activation Kotak Masuk ×                                                                                                    |                           |   | • | Ø |
|---|----------------------------------------------------------------------------------------------------|---------------------------|---|---|---|
| + | akses@ksei.co.id<br>ke saya ∽                                                                                                    | 10.25 (0 menit yang lalu) | ☆ | 4 | : |
|   | Kepada Aldo Salvatore <a href="mailto:any.of.my.test@gmail.com">,</a>                                                                                                    |                           |   |   |   |
|   | Anda telah terdaftar di fasilitas AKSes - KSEI.<br>Silahkan klik link dibawah ini untuk mengaktifkan akun AKSes - KSEI Anda :<br>Link Aktivasi<br>Jika link diatas tidak bekerja, sils opy & paste URL lengkap ke dalam browser dan kemudian tekan [Enter]<br>Apabila Anda membutuhkan bantuan lebih lanjut, silakan hubungi kami pada jam operasional (08.00 - 17.00 WIB) melalui:<br>Call Center : (+62)21 515 2855<br>Toll Free : 0800 186 5734<br>Email : helpdesk@ksel.co.id |                           |   |   |   |
|   | AKSes KSEI                                                                                                    |                           |   |   |   |
|   | AKSes - KSEI                                                                                                    |                           |   |   |   |

- 9. Setelah link di-klik, maka akan terbuka jendela peramban (browser) baru yang langsung menampilkan halaman untuk menentukan password akun Anda. Tentukan kata sandi (password) akun Anda pada kolom yang tersedia. Password harus minimal 8 (delapan) digit dan harus memuat huruf kecil, huruf besar, angka, dan karakter khusus. Pastikan password yang dimasukkan pada kedua kolom sama.
- 10. Klik tombol Aktifkan Akun Saya untuk mulai mengaktifkan akun Anda.

| AKSes • KSEI           |    |
|------------------------|----|
| Ketik kata kunci       | Þ  |
| Ketik ulang kata kunci | 95 |
| Aktifkan Akun Saya     | 10 |
|                        |    |
|                        |    |
|                        |    |
|                        |    |
|                        |    |
|                        |    |

11. Akun AKSes Anda telah aktif. Klik tombol Beranda untuk kembali ke halaman depan dan masuk (*log-in*) ke dalam aplikasi menggunakan username (*e-mail*) dan kata sandi (*password*) Anda.

| KINE SERVICE ANALONS   |
|------------------------|
| Selamat!               |
| Akun Anda sudah aktif. |
| Beranda 11             |
|                        |
|                        |
|                        |
|                        |

### 3 Log-in eASY.KSEI Melalui AKSes

- 1. Buka alamat situs web AKSes <u>https://akses.ksei.co.id/</u> melalui peramban (*browser*) komputer Anda.
- 2. Setelah layar situs web AKSes terbuka, klik tombol yang terletak pada ujung kanan atas layar.

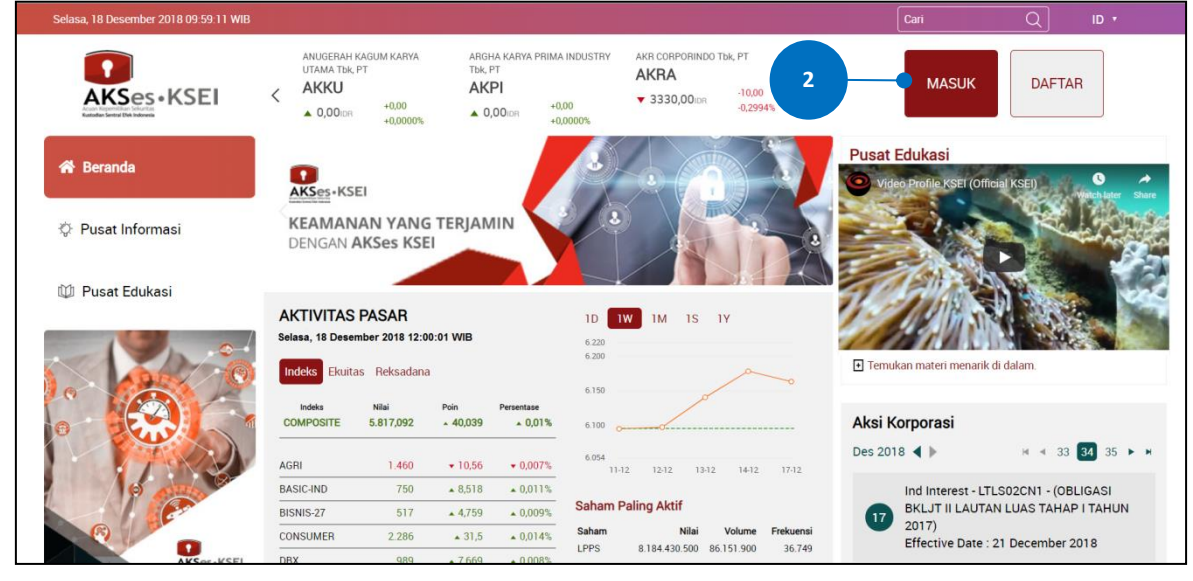

- 3. Pada layar login, lengkapi kolom yang ada dengan data diri Anda:
  - a. Username/e-mail: masukkan User ID yang Anda tentukan pada saat registrasi (bagi pengguna AKSes versi sebelumnya), atau masukkan alamat *e-mail* yang telah didaftarkan sebelumnya.
  - b. Kata sandi: masukkan kata sandi atau *password* yang telah Anda tentukan pada saat registrasi.

Masuk

- c. Apabila Anda lupa *password*, silakan klik Lupa kata sandi? kemudian ikuti petunjuk pada bagian C (Petunjuk Untuk Reset Password) untuk mengatur ulang (reset) *password* Anda.
- 4. Klik tombol

untuk memulai *login*.

| AKSes<br>Akses | KSEI             |                |                      |  |
|----------------|------------------|----------------|----------------------|--|
| 🗙 Kembali ke E | Beranda          |                |                      |  |
|                | -                |                |                      |  |
| 3              | Username / Email |                | Belum memiliki akun? |  |
|                | 🖯 Kata Sandi     | Ø              | Daftar Sekarang!     |  |
|                | Masuk            |                |                      |  |
|                |                  | Lupa Password? |                      |  |
|                | 4                |                |                      |  |
|                |                  |                |                      |  |

5. Apabila informasi yang dimasukkan benar, maka Anda akan berhasil masuk (*login*) dan layar akan menampilkan halaman Beranda (*landing page*) seperti gambar di bawah ini. Untuk masuk ke dalam fasilitas e-Proxy aplikasi eASY.KSEI, Anda dapat melakukan klik menu eASY.KSEI > Login eASY.KSEI pada halaman Beranda ini.

|                                                                                 | BAYAN RES<br>BYAN             | OURCES Tok, PT                     |                           |              | CREAM IN       | NDUSTRY TEK, PT | CAPITOL<br>CANI     | NUSANTARA INI           |
|---------------------------------------------------------------------------------|-------------------------------|------------------------------------|---------------------------|--------------|----------------|-----------------|---------------------|-------------------------|
| AKSes • KSEI                                                                    | ▲ 0,00iDF                     | +0,00<br>+0,0000%                  |                           | ▼ 336,00     | IDR -0         | 2,00<br>),5917% | <mark>▲</mark> 163, | •0,<br>00/dR +0,<br>+0, |
| Selamat Siang,<br>BUNG AKSES<br>IDD0711111458500                                | KEAMAN<br>DENGAN              | iei<br>JAN YANG<br>AKSes KSI       | G TERJAN                  |              |                |                 |                     |                         |
| ()<br>()<br>()<br>()<br>()<br>()<br>()<br>()<br>()<br>()<br>()<br>()<br>()<br>( | AKTIVITAS<br>Selasa, 13 Novem | <b>PASAR</b><br>aber 2018 12:00:01 | I WIB                     |              | 1D<br>6.240    | 1W 1M 1S        | ١Y                  |                         |
| 😤 Beranda                                                                       | Indeks Ekuit                  | as Reksadana                       | a                         |              | 6.200<br>6.150 |                 | <u> </u>            |                         |
| 🚔 Portofolioku 🔸                                                                | Indeks<br>COMPOSITE           | Nilai<br>5.817,092                 | Poin<br>• 40,039          | Persentase   | 6.100<br>6.050 |                 | 6                   |                         |
|                                                                                 | AGRI                          | 1.460                              | <ul><li>★ 10,56</li></ul> | • 0,007%     | 5.995<br>1     | 3-12 14-12 17   | -12 18-12           | 19-12                   |
| 🔅 Pusat Informasi                                                               | BASIC-IND                     | 750                                | ▲ 8,518                   | ▲ 0,011%     |                |                 |                     |                         |
|                                                                                 | BISNIS-27                     | 517                                | <b>4</b> ,759             | ▲ 0,009%     | Saham          | Paling Aktif    |                     |                         |
| 🔱 Pusat Edukasi                                                                 | CONSUMER                      | 2.286                              | . 31,5                    | 2.014%       | Saham          | Nilai           | Volume              | Frekuensi               |
|                                                                                 |                               |                                    | + 7669                    | - 1%         | LPPS           | 8.184.430.500   | 86.151.900          | 36.749                  |
|                                                                                 | Login eAs                     | SY.KSEI                            |                           |              | HMSP           | 138.831.108.000 | 41.566.200          | 7.499                   |
| eASY.KSEI >                                                                     | T                             |                                    | « ( <b>በ</b>              | 23) *        | TIKM           | 132 764 100 000 | 34 755 000          | 5.587                   |
|                                                                                 | Tayangar                      | RUPS                               |                           | 0.000700.000 | KPAS           | 12 240 883 200  | 24.679.200          | 5.383                   |
| Panduan                                                                         |                               |                                    |                           |              | UNVR           | 61.680.000.000  | 1.542.000           | 4.254                   |
| -                                                                               |                               |                                    |                           |              | BBCA           | 104.975.970.000 | 4.392.300           | 3.696                   |
|                                                                                 |                               |                                    |                           |              | PGAS           | 71.662.338.000  | 34.288.200          | 3.338                   |

6. Setelah menekan menu eASY.KSEI > Login eASY.KSEI maka Anda akan secara otomatis dialihkan ke halaman eASY.KSEI dan berikutnya akan dimunculkan halaman penafian (disclaimer). Silakan Anda baca isi dari penafian tersebut dan kemudian Anda klik tombol ACCEPT AND CONTINUE untuk masuk ke dalam aplikasi eASY.KSEI.

|                                                                        | ×                                                                                                    |   |
|------------------------------------------------------------------------|----------------------------------------------------------------------------------------------------|---|
| Shareholder/Represe                                                    | Dengan menggunakan situs ini, Anda setuju untuk mematuhi seluruh peraturan dan prosedur bertaku yang ditetapkan oleh KSEI<br>sebagai penyedia eASYKSEI. Apabila Anda menggunakan situs ini atas nama entitas lain, maka Anda menyetujui persyaratan ini atas<br>nama entitas terkait, serta Anda mewakili dan menjamin bahwa Anda memiliki wewenang untuk mengikat entitas tersebut kepada<br>persyaratan ini. |   |
| KTP - Passport Number Login                                            | By using this website, you are agreeing to abide by all regulations and procedures applicable, established by KSEI as the Provider of<br>eASY/KSEI. If you are using this website on behalf of an entity, then you are agreeing to this term on behalf of that entity, and you<br>represent and warrant that you have the authority to bind the entity to this term.                                           |   |
| ease enter your KTP - Passport Number and Pass<br>TP - Passport Number | CANCEL SACCEPT AND CONTINUE                                                                                                    | 6 |
| assword(AKSes)                                                         | 4L0ju                                                                                                    |   |

## 4 Petunjuk Untuk Reset Password

1. Pada layar *login* AKSes, klik pada tautan (*link*) 'Lupa Password?'.

| Kembali ke Beranda |             |                      |                      |  |
|--------------------|-------------|----------------------|----------------------|--|
| Userna             | ame / Email |                      | Belum memiliki akun? |  |
| j Kata S           | Masuk       | SP<br>Lupa Password? | Daftar Sekarang!     |  |
|                    |             | 1                    |                      |  |

- 2. Masukkan salah satu data yang dapat dipilih berikut:
  - a. Username AKSes
  - b. NIK/nomor KTP (khusus untuk Investor Individu Lokal)
  - c. SID
- 3. Klik tombol

| Lupa Password ?                                                       |
|-----------------------------------------------------------------------|
| Silakan masukkan Username atau Nomor Identitas (NIK / Passport / SID) |
| 2 username atau nomor identitas (NIK / Passport / SID)                |
| Bukan User Terdaftar ? Pendaftaran                                    |
| 3                                                                     |
|                                                                       |
|                                                                       |

- Pilih metode pengiriman tautan (*link*) untuk mengatur ulang (*reset*) kata sandi (*password*) Anda. Mohon diperhatikan bahwa pengiriman link melalui nomor ponsel hanya dapat dilakukan apabila sebelumnya Anda telah mendaftarkan nomor ponsel pada AKSes.
- 5. Klik tombol untuk melanjutkan proses.

| Kembali |                                                                                        |                                                                          |
|---------|----------------------------------------------------------------------------------------|--------------------------------------------------------------------------|
|         | Ve                                                                                     | rifikasi Akun                                                            |
|         | Tentukan pilihan penerimaa                                                             | n kode PIN untuk memperbaharui kata kunci Anda.                          |
|         | bu************@gm*****.co****<br>08***********00<br>Terdaftar Sebagai (INVESTOR LOKAL) | Kirim ke email<br>Kirim ke nomor mobile<br>Proses<br>Ini bukan akun saya |

6. Link untuk reset *password* akan terkirim ke *e-mail* Anda, silakan cek *inbox* Anda (atau *folder Spam*, jika tidak ditemukan pada *inbox*). Apabila hingga 15 menit Anda belum juga menerima *e-mail* 

tersebut, klik tombol Kirim Ulang untuk mengirimkan ulang.

| Senin, 19 November 2018 17 06 25 WIB                               | Cari | Q | ID 🔻 |
|--------------------------------------------------------------------|------|---|------|
| AKSES • KSEI                                                       |      |   |      |
| Terima kasih, BUNG AKSES                                           |      |   |      |
| Email dengan instruksi untuk proses reset password sudah di kirim. |      |   |      |
| Sitahkan cek inbox email Anda.                                     |      |   |      |
| Jika dalam waktu 15 menit ke depan Anda belum menerima email,      |      |   |      |
| silahkan klik tombol kirim ulang di bawah.                         |      |   |      |
| Kembali Kirim Ulang                                                |      |   |      |
|                                                                    |      |   |      |
|                                                                    |      |   |      |

7. Klik link ubah *password* yang terdapat pada *e-mail*.

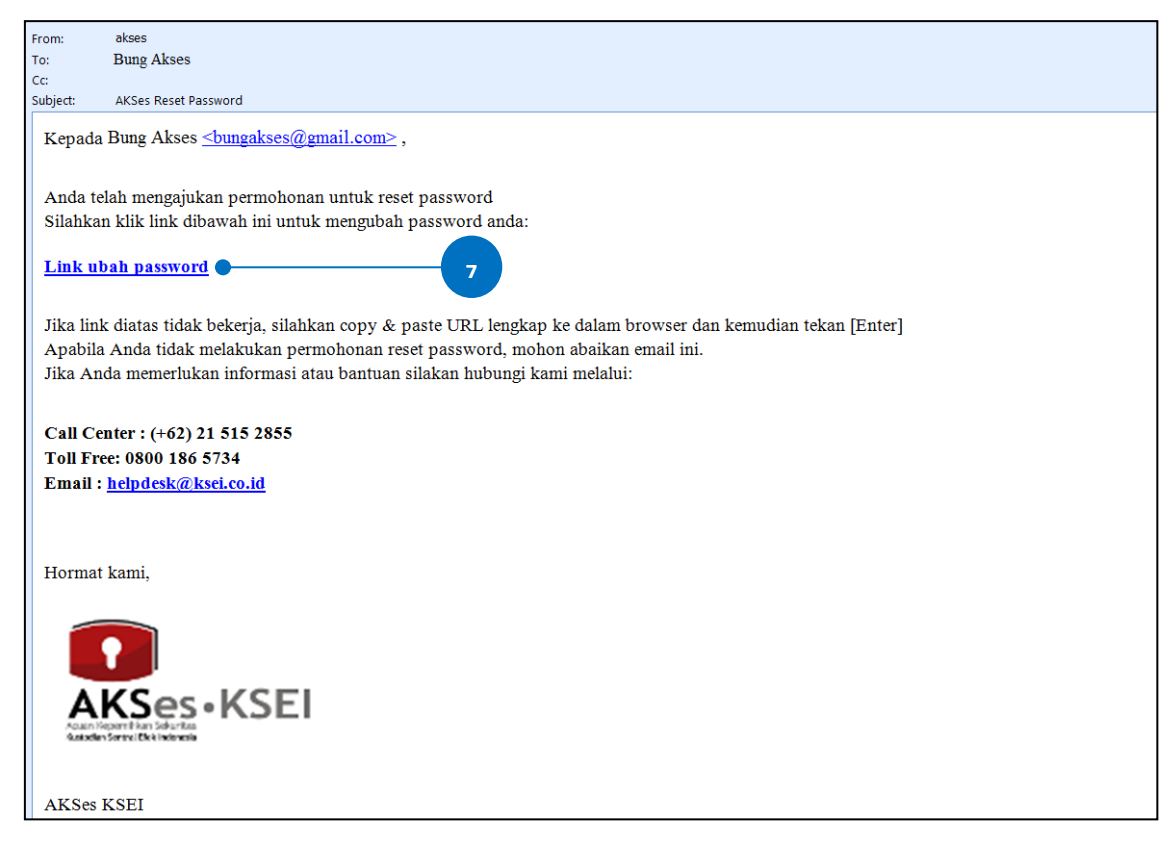

- Masukkan kata sandi (*password*) yang baru. Mohon diperhatikan bahwa *password* harus minimal 8 (delapan) digit dan harus memuat huruf kecil, huruf besar, angka, dan karakter khusus. Pastikan *password* yang dimasukkan pada kedua kolom sama.
- 9. Klik tombol Proses untuk melanjutkan proses.

Beranda

Anda. Klik tombol

| Senin, 19 November 2018 17:08:09 WIB |                          | Cari | Q ID • |
|--------------------------------------|--------------------------|------|--------|
| AKSes • KSEI                         |                          |      |        |
| 🗙 Kembali                            |                          |      |        |
|                                      | Pembaruan Kata Sandi     |      |        |
|                                      | Kata sandi 🥠             |      |        |
| 8                                    | Ketik ulang kata sandi 🐠 |      |        |
|                                      | Proses 9                 |      |        |
|                                      |                          |      |        |
|                                      |                          |      |        |
|                                      |                          |      |        |
|                                      |                          |      |        |
|                                      |                          |      |        |

10. Kata kunci berhasil diubah. Pemberitahuan terkait perubahan password akan terkirim ke e-mail

untuk kembali ke halaman depan dan melanjutkan proses log-in.

| Senin, 19 November 2018 17:09:11 WIB |                                                              |                | Cari C      | <u>, ID -</u>     |
|--------------------------------------|--------------------------------------------------------------|----------------|-------------|-------------------|
| AKSes ·KSEI                          |                                                              |                |             |                   |
|                                      | Selamat!                                                     |                |             |                   |
|                                      |                                                              |                |             |                   |
|                                      | Kata kunci Anda sudah di perbaharul Silahkan cek email Anda. |                |             |                   |
|                                      | Beranda 10                                                   |                |             |                   |
|                                      |                                                              |                |             |                   |
|                                      |                                                              |                |             |                   |
|                                      |                                                              |                |             |                   |
|                                      |                                                              |                |             |                   |
|                                      |                                                              |                |             |                   |
| in 😐 🖾                               | Copyright © 2017-2018 KSEI. All Rights Reserved   Disclaimer | www.ksei.co.id | Kontak Kami | (+62 21) 515 2855 |